# PANDUAN MITIGASI APABILA EROR AKSES WEBSITE

Divisi Riset Pengetahuan dan Inovasi (RPI) SBM ITB

## 1. Kunjungi website: <u>https://rk.sbm.itb.ac.id</u> dan Pilih Login with-G-Suite.

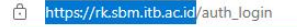

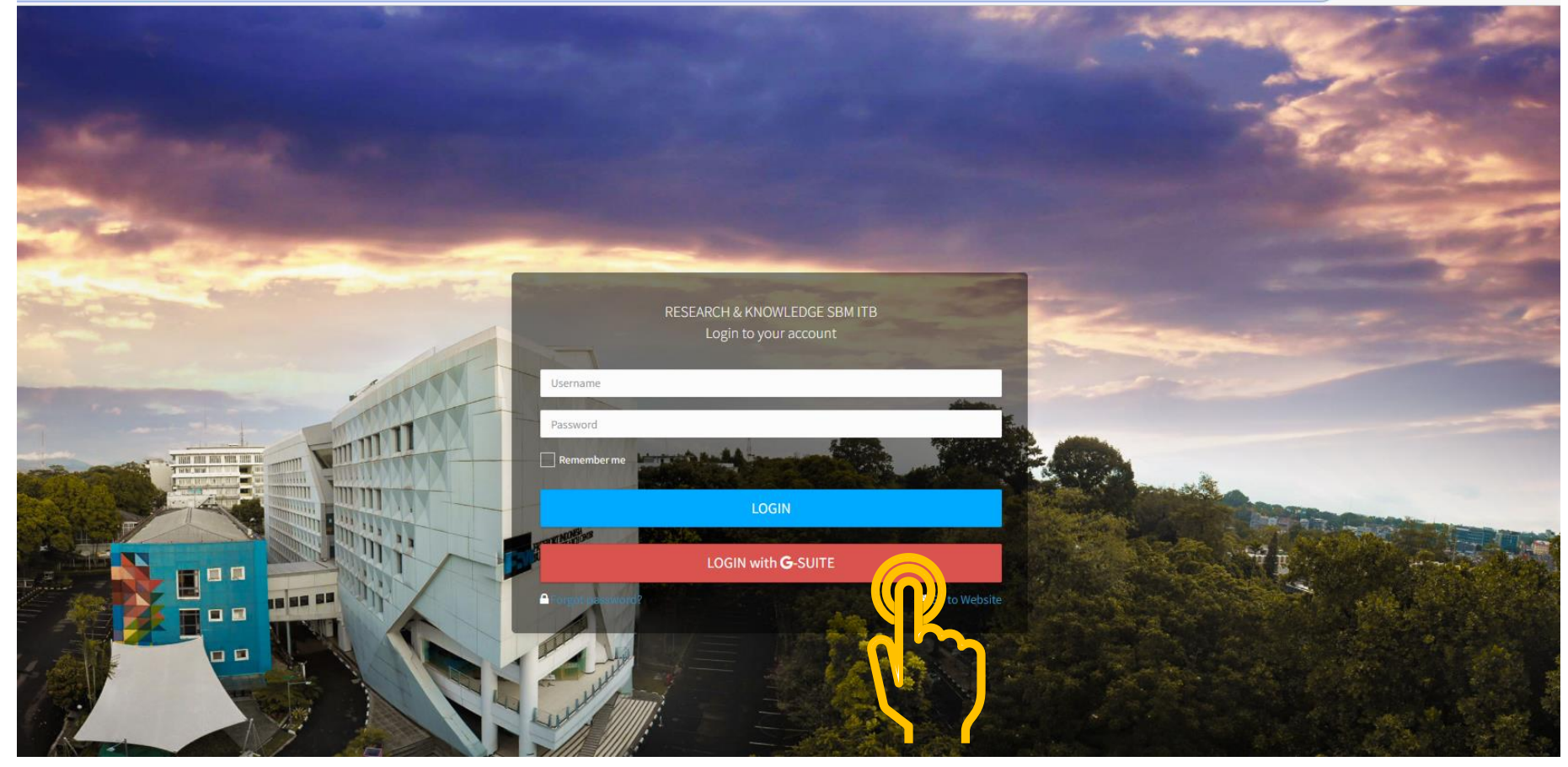

 Apabila muncul tampilan seperti ini silahkan mengikuti arahan sebagai berikut: Klik Advanced

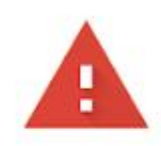

### Google hasn't verified this app

The app is requesting access to sensitive info in your Google Account. Until the developer (its@sbm-itb.ac.id) verifies this app with Google, you shouldn't use it.

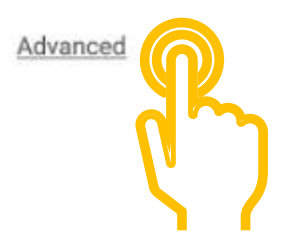

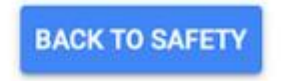

3. Klik yang lingkaran dibawah ini dan silahkan diklik saja karena itu url itb sehingga aman

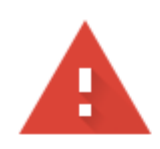

### Google belum memverifikasi aplikasi ini

Aplikasi meminta akses ke informasi sensitif di Akun Google Anda. Sebelum developer (<u>its@sbm-itb.ac.id</u>) memverifikasi aplikasi ini ke Google, sebaiknya Anda tidak menggunakannya.

Sembunyikan Lanjutan

KEMBALI KE TEMPAT AMAN

Lanjutkan hanya jika Anda memahami risikonya dan memercayai developer (<u>its@sbm-itb.ac.id</u>).

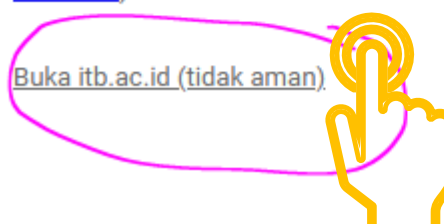

# 4. Klik Lanjutkan dan akan terhubung pada tampilan dashbord

G Login dengan Google

## itb.ac.id meminta akses tambahan ke Akun Google Anda

supri@sbm-itb.ac.id

Saat Anda mengizinkan akses ini, itb.ac.id akan dapat

Melihat setelan dan pesan email. Pelajari lebih lanjut

itb.ac.id sudah memiliki beberapa akses

Lihat 3 layanan yang dapat diakses oleh itb.ac.id.

#### Pastikan Anda memercayai itb.ac.id

Anda mungkin membagikan info yang sensitif ke situs atau aplikasi ini. Pelajari cara itb.ac.id menangai data Anda dengan meninjau **kebijakan privasinya**. Anda dapat melihat atau menghapus akses di **Akun Google** kapan saja.

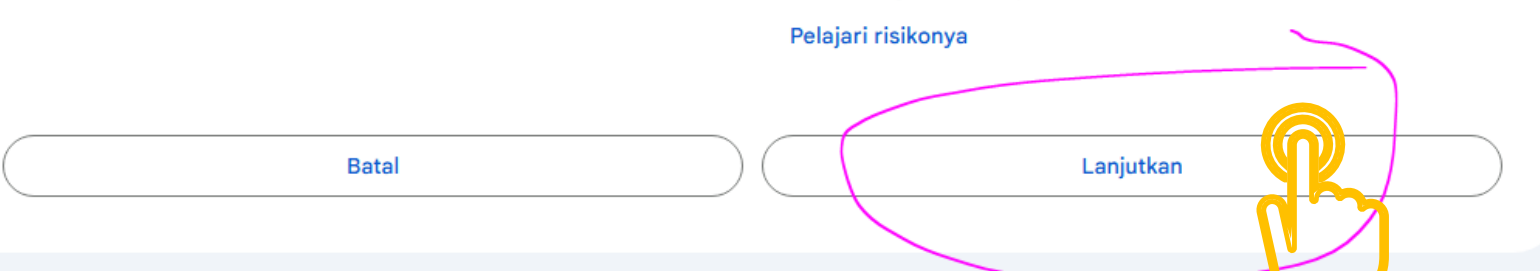

5. Pada tampilan dashboard, akan muncul status atau histori pengajuan, apabila pernah melakukan pengajuan sebelumnya.

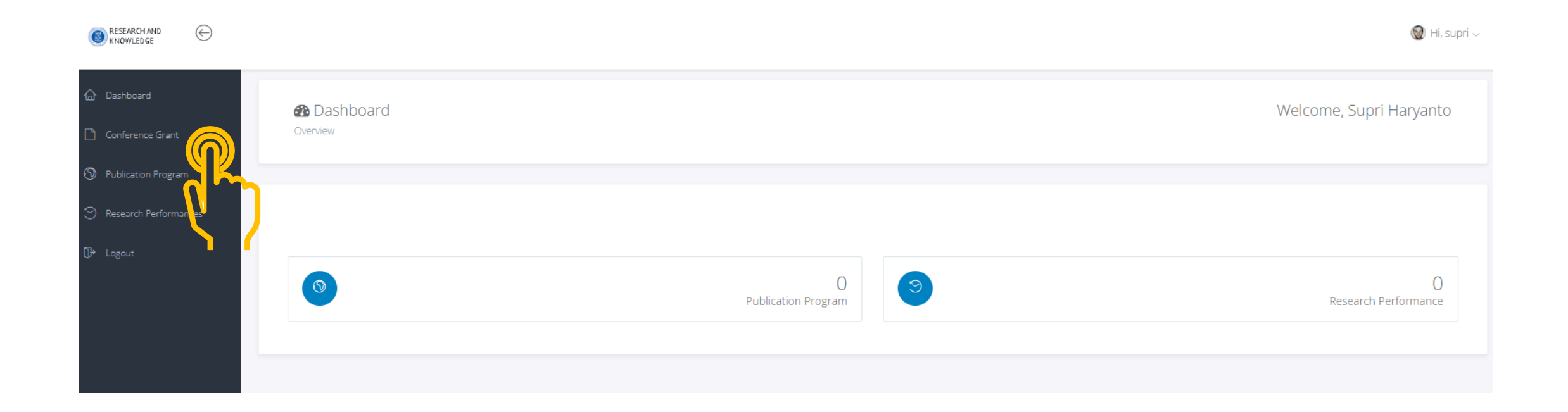

## 6. Untuk mengajukan Conference Grant SBM ITB, silahkan klik fitur "Propose Conference Grant" di sebelah kanan.

| RESEARCH AND<br>KNOWLEDGE | $\bigcirc$ |     |              |             |        |      |          |            |                       |            |            |            |       |           |      |        |                 |         |            |      |          |            |           |    |        |           | 🎯 Hi, s         | supri 🗸 |
|---------------------------|------------|-----|--------------|-------------|--------|------|----------|------------|-----------------------|------------|------------|------------|-------|-----------|------|--------|-----------------|---------|------------|------|----------|------------|-----------|----|--------|-----------|-----------------|---------|
| ሰ Dashboard               |            | Con | ference      | e Gra       | ant    |      |          |            |                       |            |            |            |       |           |      |        |                 |         |            |      |          |            |           |    |        |           |                 |         |
| Conference Grant          |            |     |              |             |        |      |          |            |                       |            |            |            |       |           |      |        |                 |         |            |      |          |            |           |    |        |           |                 |         |
| 🕥 Publication Program     | n          | 5   | show 10      | <b>∨</b> er | ntries |      |          |            |                       |            |            |            |       |           |      |        |                 |         |            |      |          |            |           |    |        | Propose   | Conference Grar | nt      |
| 🕙 Research Performai      | inces      |     |              |             |        |      | Interest | Conference | Conference<br>Place & | Conference | Conference | Conference | Paper |           | Bank | Bank   | Bank<br>Account | Bank    | ID<br>Card |      |          | Acceptance | Paper     | st | ration | Pay       | Transportation  | Trai    |
| (Ĵi≁ Logout               |            |     | Actions      | Status      | Name   | NIDN | Group    | Name       | Date                  | Country    | Organizer  | Scale      | Title | Author(s) | Name | Branch | Name            | Account | (KTP)      | NPWP | Passport | Letter     | Proceedir |    | e      | Proof     | Invoice         | Pay     |
|                           |            | 2   | Showing 0 to | 0 of 0 er   | ntries |      |          |            |                       |            |            |            |       |           |      |        |                 |         |            |      |          |            |           | 5  | Fi     | rst Proio | us Next Las     | it 🕨    |
|                           |            |     |              |             |        |      |          |            |                       |            |            |            |       |           |      |        |                 |         |            |      |          |            |           |    |        |           |                 |         |

7. Pengisian Data AWAL, cukup mengisi data-data dibawah ini yang bertanda bintang (\*) terutama LOA (Letter of Acceptance) sebagai bukti keikutsertaan konferensi yang FIX. Dan tinggal klik Save pada tombol paling bawah.

|                       |                                                 |                             |   | 🔞 Hi, supri 🗸 |
|-----------------------|-------------------------------------------------|-----------------------------|---|---------------|
| 🛆 Dashboard           | CONFERENCE INFORMATION                          |                             |   |               |
| Conference Grant      | Paper Title *                                   |                             |   |               |
| Publication Program   | Authors *                                       | Separate with semicolon (;) |   |               |
| Research Performances |                                                 |                             |   |               |
| ]} Logout             | Conference Name *                               |                             |   |               |
|                       | Conference Place *                              |                             |   |               |
|                       | Conference Organizer *                          |                             |   |               |
|                       | Conference Scale *                              | International               | ~ |               |
|                       | Conference Start Date *                         | 2023-07-13                  |   |               |
|                       | Conference End Date *                           | 2023-07-13                  |   |               |
|                       | Conference Country *                            | Indonesia                   | • |               |
|                       | ADMINISTRATION                                  |                             |   |               |
|                       | Bank Name *                                     |                             |   |               |
|                       | Bank Branch *                                   |                             |   |               |
|                       | Bank Account Name *                             |                             |   |               |
|                       | Bank Account Number *                           |                             |   |               |
|                       | Book account attachment (account number page) * | Choose File No file chosen  |   |               |
|                       | IMPORTANT DOCUMENTS                             |                             |   |               |
|                       | Acceptance Letter *                             | Choose File No file chosen  |   |               |

8. Isian/lampiran dokumen yg belum ada data dilewati saja dan dapat diupdate apabila sudah ada dokumennya/ Sudah selesai melaksanakan kegiatan Konferensinya. Dan bisa langsung di Save.

| ■ RESEARCH AND<br>KNOWLEDGE |                                                 |                            | 🔞 Hi, supri      |
|-----------------------------|-------------------------------------------------|----------------------------|------------------|
| 슈 Dashboard                 | Bank Account Name *                             |                            |                  |
| Conference Grant            | Bank Account Number *                           |                            |                  |
| N Publication Program       | Book account attachment (account number page) * | Choose File No file chosen |                  |
| S Research Performances     | IMPORTANT DOCUMENTS                             |                            |                  |
| Ū≯ Lozout                   | Acceptance Letter *                             | Choose File No file chosen |                  |
|                             | Paper Proceeding                                | Choose File No file chosen |                  |
|                             | Registration Invoice                            | Choose File No file chosen |                  |
|                             | Registration Payment Proof                      | Choose File No file chosen |                  |
|                             | Transportation Invoice                          | Choose File No file chosen |                  |
|                             | Transportation Payment Proof                    | Choose File No file chosen |                  |
|                             | Accomodation Invoice                            | Choose File No file chosen |                  |
|                             | Accomodation Payment Proof                      | Choose File No file chosen |                  |
|                             | VISA Invoice                                    | Choose File No file chosen |                  |
|                             | Daily Fee Proof                                 | Choose File No file chosen |                  |
|                             | Cover Proceeding / Abstract (if any)            | Choose File No file chosen |                  |
|                             | Boarding Pass                                   |                            |                  |
|                             | Cancel                                          |                            | 🕒 🖹 Save Changes |

### 9. Monitoring Status Pengajuan dapat dipantau melalui Dashboard

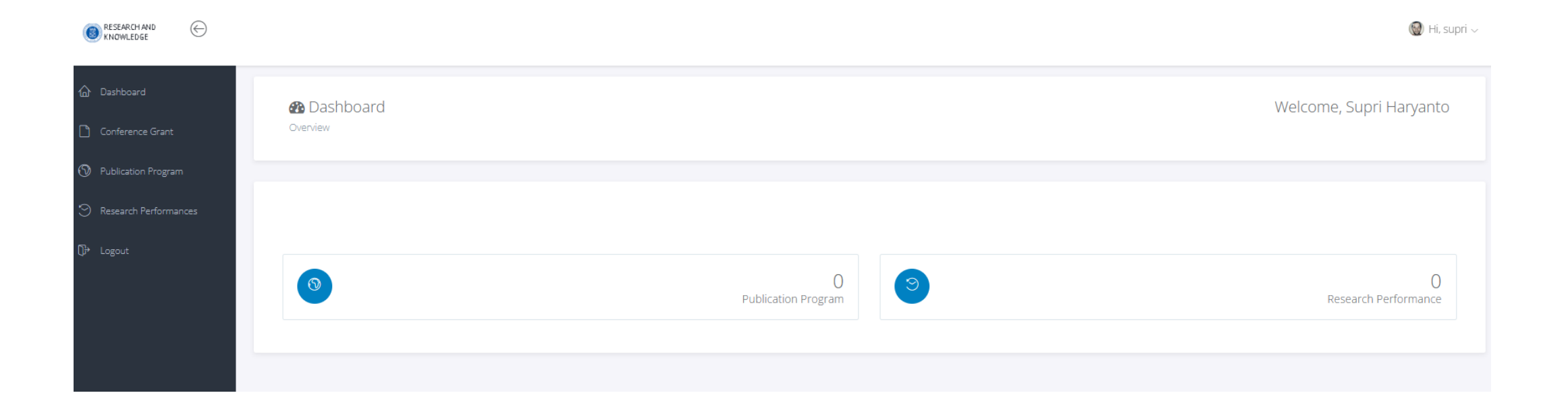